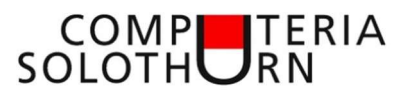

# Dies und Das Juni 2025

## Windows aber in schön!

### Themes (Hintergrundbild)

Klick auf:

[Einstellungen – Personalisierung – Designs – Designs durchsuchen]

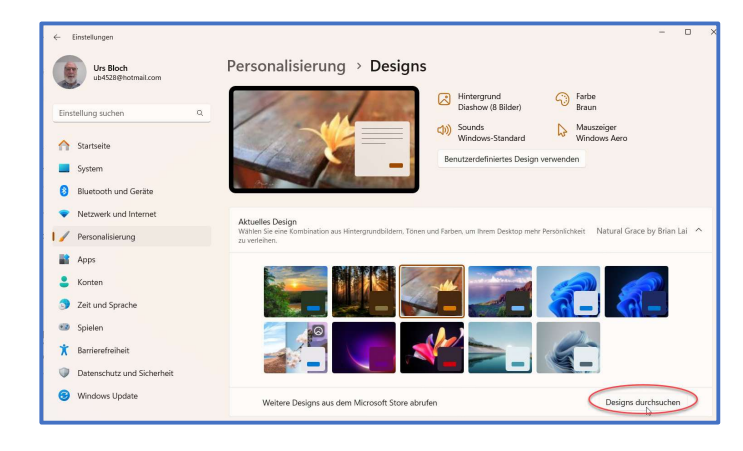

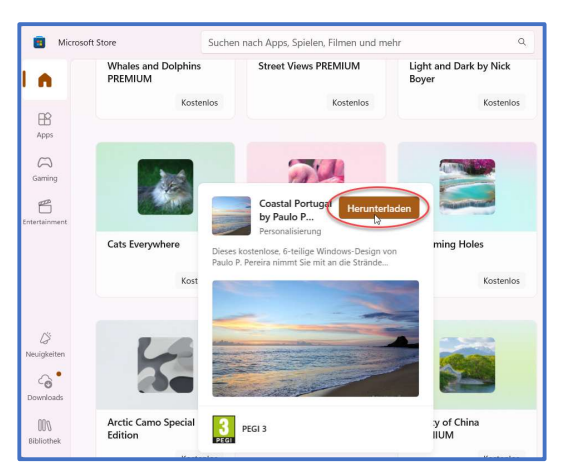

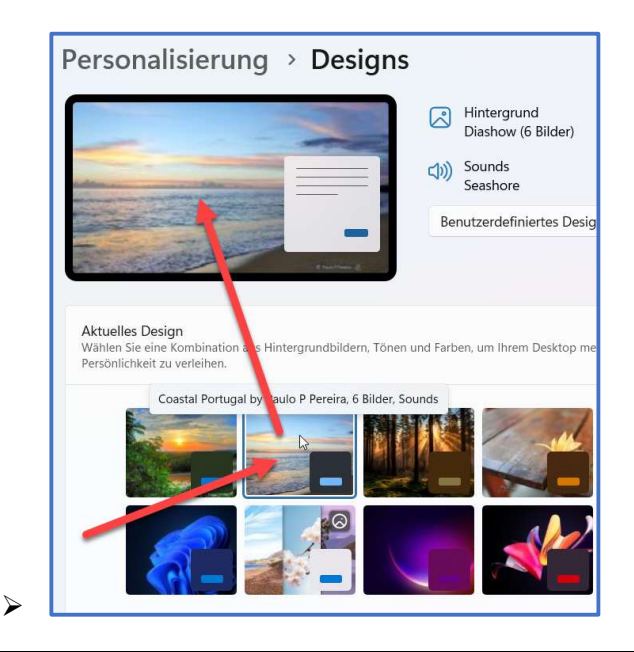

Durchsuchen

Ausgewähltes Design 'Herunterladen'

- Heruntergeladene Bilder anklicken
- Bild wird oben eingefügt und ist sofort auf dem Desktop aktiv

### Taskleiste

#### Windows «Suche»

- > Mit rechter Mausklick auf leere Stelle in der Taskleiste klicken
- > 'Taskleisteneinstellungen' anklicken

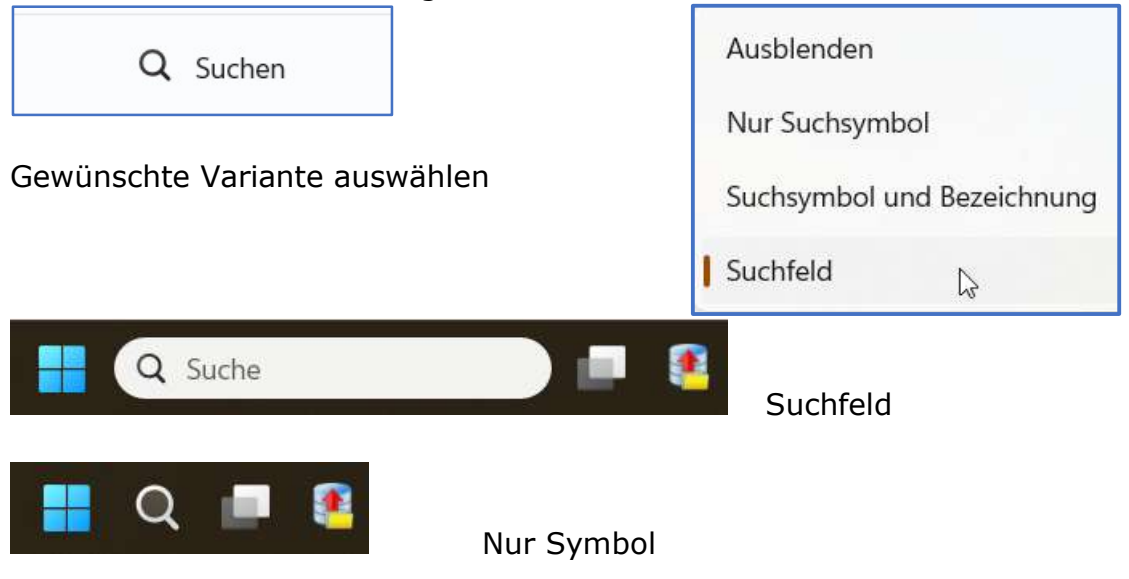

#### Verhalten der Taskleiste

Linksbündig (rechter Mausklick auf leere Stelle in der Taskleiste) [Taskleisteneinstellungen - Verhalten der Taskleiste – Linksbündig

| Verhalten der Taskleiste                                                           |  |
|------------------------------------------------------------------------------------|--|
| Ausrichtung der Taskleiste, Badging, automatisches Ausblenden und mehrere Anzeigen |  |

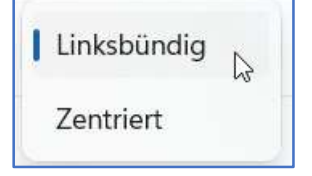

#### Taskleistenbeschriftung

| Beliebiges Fenster aus meiner Taskleiste teilen                                                |                                     |   |  |  |
|------------------------------------------------------------------------------------------------|-------------------------------------|---|--|--|
| Wählen Sie die äußerste Ecke der Taskleiste aus, um den Desktop anzuzeigen                     |                                     |   |  |  |
| Taskleistenschaltflächen kombinieren und Beschriftungen ausblenden                             | Immer                               | ß |  |  |
| Schaltflächen der Taskleiste kombinieren und Beschriftungen auf anderen Taskleisten ausblenden | Wenn die Taskleiste voll ist<br>Nie |   |  |  |

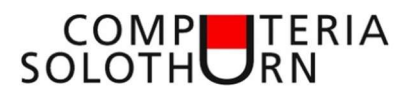

### Schreibtisch aufräumen

#### Desktop Icons verbergen

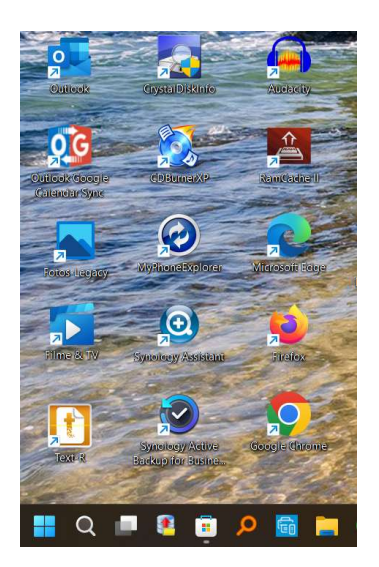

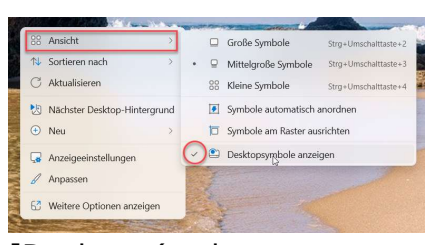

[Desktop (rechte Maustaste) – Ansicht – Desktop-Symbole anzeigen] anklicken ((Haken entfernen)

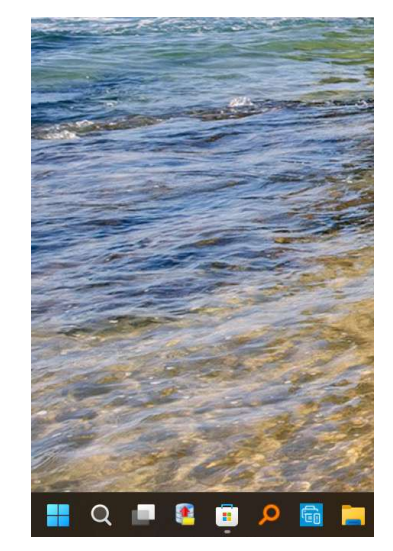

### Windhawk

Für weitere Design-Anpassungen kann folgendes Programm heruntergeladen werden.

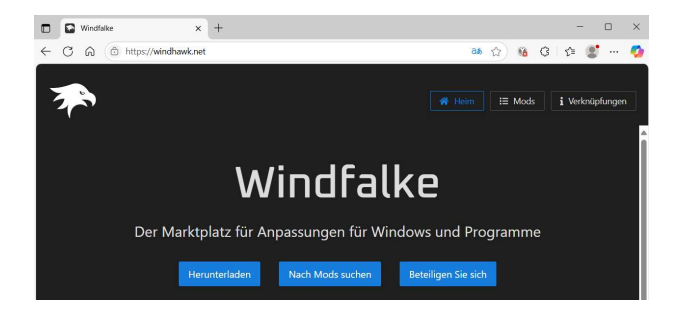

### https://windhawk.net/

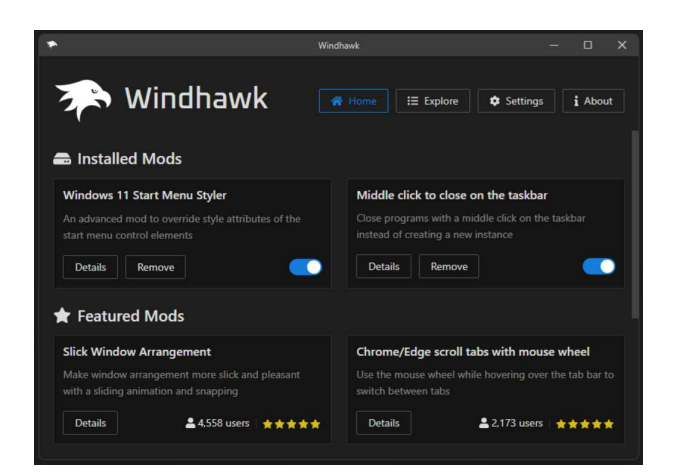

Reiche Auswahl an Gestaltungsmöglichkeitenen

z.B.:

- Taskleiste durchscheinend machen
- Startmenü transluzent gestalten
- Transparente Benachrichtigungen
- Neue Widgets f
  ür Windows
- Widgets wo Sie sie wollen

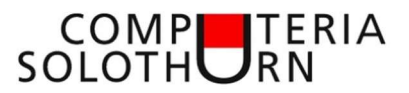

### Notizen auf dem Smartphone

Synchronisierte Notizen auf dem Smartphone und dem PC

#### Google keep

Google Notizen https://keep.google.com/

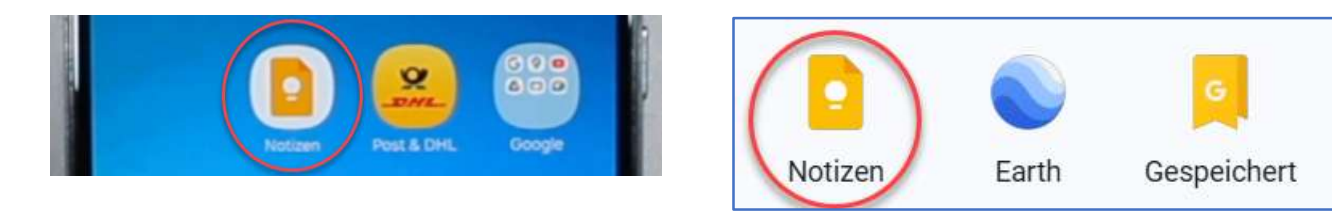

### Aplenotizen

<u>Notizen – Apple iCloud</u> <u>https://www.icloud.com/notes</u>

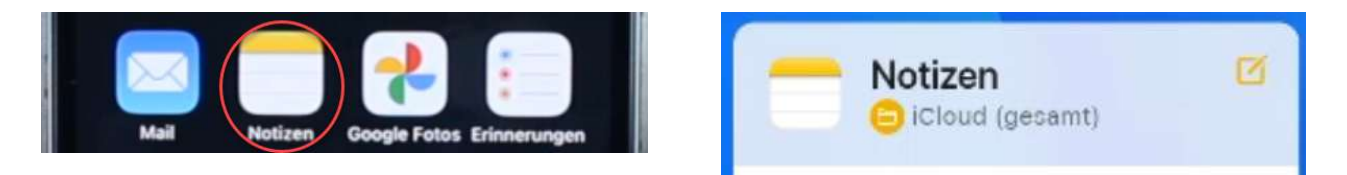

# **TV Garden**

TV-Sendungen aus der ganzen Welt ansehen. (Nur öffentliche Sender) Etwa um eine Sprache zu lernen

<u>Globales und lokales Live-TV kostenlos online schauen - tv.garden</u> <u>https://tv.garden/</u>

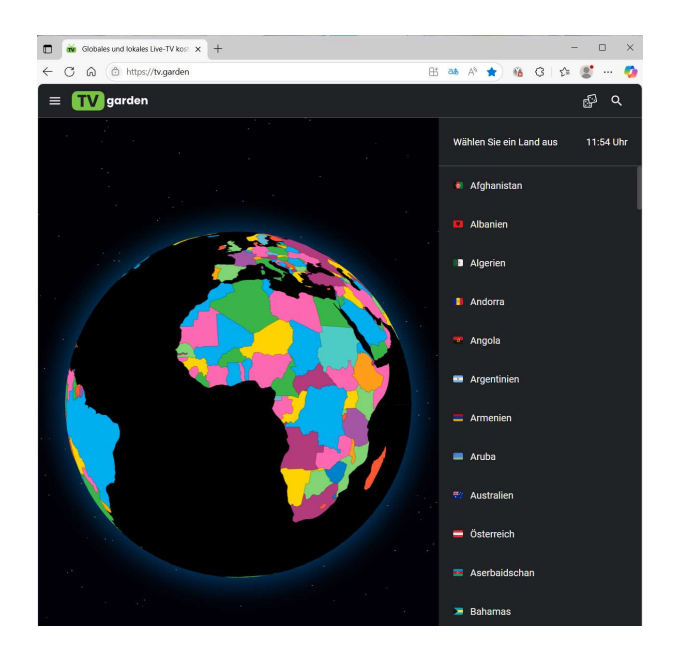

- Webseite öffnen
- Land auswählen
- Sender auswählen

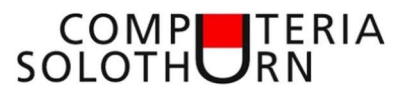

# Webseite an Taskleiste anheften (Edge-Browser)

Webseite aufrufen

Über [Einstellungen – Weitere Tools – An Taskleiste anheften]

| 00               | Home × +                                           |                          |                                      | - o x                    |
|------------------|----------------------------------------------------|--------------------------|--------------------------------------|--------------------------|
| $\in \mathbf{C}$ | A Chttps://www.computeria-solothurn.ch             |                          |                                      | A \star 🔞 3 🕼 😨 🐺 🌠      |
|                  |                                                    |                          | Neuer Tab                            | STRG+T                   |
|                  |                                                    |                          | Neues Fenster                        | STRUEN                   |
|                  | SOLOTHORN                                          | C:                       | Neues InPrivate-Fenster              | STRG+UMSCHALTTASTE+N     |
| _                |                                                    |                          | Zoomen                               | — 100 % + ∠ <sup>7</sup> |
|                  |                                                    | £≞                       | Favoriten                            | STRG+UMSCHALTTASTE+O     |
|                  |                                                    | œ                        | Sammlungen                           | STRG+UMSCHALTTASTE+Y     |
|                  | Einladung zum r                                    | 9                        | Verlauf                              | STRG+H                   |
|                  | Unser näcksiss Traffen in der "Gueine Arteil Drüge | 0                        | Shopping                             |                          |
|                  | Unser nachstes Treffen in der Cucina Arte, Brugg   | $\underline{\downarrow}$ | Downloads                            | STRG+J                   |
|                  | Donnerstag,                                        | B                        | Apps                                 | ►                        |
|                  | Türöffnung ist                                     | 3                        | Erweiterungen                        |                          |
|                  | Das Treffen beginnt um 14:00 U                     | ÷                        | Grundlegendes zum Browser            |                          |
|                  | Der Unkostenbeitrag                                | 回                        | Löschen der Browserdaten             | STRG+UMSCHALTTASTE+ENTF  |
|                  | Das Team der Con                                   | 0                        | Drucken                              | STRG+P                   |
|                  |                                                    | C()                      | Bildschirm teilen                    |                          |
| 🕼 Teilen         | -                                                  | (Q)                      | Screenshot                           | STRG+UMSCHALTTASTE+S     |
| E Seite s        | neichern unter STRG_S                              | ଦ୍ଧି                     | Auf Seite suchen                     | STRG+F                   |
| Medie            | n auf Gerät wiedergeben                            | le                       | Im Internet Explorer-Modus neu laden |                          |
| A) Laut w        |                                                    |                          | Weitere lools                        | · · ·                    |
| > Dron           | STREET STREETWEITWEITWEITWEITWEITWEITWEITWEITWEITW | 3                        | Einstellungen                        |                          |
| Eonsta           | r banannan                                         | (1)                      | Hilfe und Feedback                   | •                        |
| An Tac           |                                                    | _                        | Microsoft Edge schließen             |                          |
| An Sta           | rtmenii anheften                                   |                          | N                                    | IAIL-VERSAND             |
| Assiste          | ent für das Anheften an die Taskleiste starten     | 1ail (                   | rechts) gehst du                     | Abmelden                 |
| Suchle           | viste starten                                      | iomp                     | outeria nicht                        | Admetden                 |
| Browse           | er-Task-Manager                                    | rehen                    |                                      |                          |
| Interne          | etoptionen                                         | 5-0                      |                                      |                          |
| Die Entwic       | klungstools                                        |                          |                                      |                          |

## Scareware (Erschreck- Software) blockieren (Edge- Browser)

**Scareware** (<u>Kofferwort</u> aus engl. *scare*, erschrecken` und *software*) ist ein <u>Schadprogramm</u>, das Computer<u>benutzer</u> verängstigen und so zu bestimmten Handlungen bewegen soll.

[Einstellungen – Datenschutz Suche und Dienste – Scareware-Blocker) einschalten

| Einstellungen                                                                                            | Cartenschutz, Suche und Dienste / Sicherheit<br>Verwalten der Sicherheitseinstellungen für Microsoft Edge                                                 |
|----------------------------------------------------------------------------------------------------|----------------------------------------------------------------------------------------------------|
| <ul> <li>Profile</li> <li>Datenschutz, Suche und Dienste</li> </ul>                                      | Zertifikate verwalten (2)<br>HTTFS-/SSL-Zertifikate und -Einstellungen verwalten                                                                          |
| <ul> <li>Darstellung</li> <li>Copilot und Randleiste</li> </ul>                                          | Scareware-Blocker (Vorschau)<br>Erlauben Sie Microsoft die Verwendung von KI, um potenzielle technische Betrugsversuche zu erkennen. <u>Mehr erfahren</u> |
| <ul> <li>Start-, Startseite und neue<br/>Registerkarte</li> <li>Teilen, kopieren und einfügen</li> </ul> | Microsoft Defender SmartScreen Mein Gerat mit Microsoft Defender SmartScreen vor schädlichen Websites und Downloads schützen                              |